## Vejledning til indberetning af brændselssammensætning

1. Tilgå linket

https://virk.dk/myndigheder/stat/ENS/selvbetjening/Indberetning\_af\_braendselssammensaetning/ - **OBS:** linket kan ikke åbnes med en Internet Explorer browser, anvend i stedet en Edge, Chrome eller Firefox browser.

2. Klik på "Start Selvbetjening".

| virk |                                                                                                    | Mit Virk Digital Post      | 🖨 Log på | Q<br>Sag |   |
|------|----------------------------------------------------------------------------------------------------|----------------------------|----------|----------|---|
|      | Forside   Myndigheder   Energistyrelsen   Indberetning af brændselssammensætning                                                                |                            |          |          | _ |
|      | Indberetning af brændselssammensætning                                                                                                    | Energistyrelsen<br>Kontakt |          |          |   |
|      | Introduktion                                                                                                    |                            |          |          |   |
|      | Årlig indberetning af brændselssammensætning for elektricitet<br>produceret ved hel eller delvis anvendelse af biogas.                          | Start selvbetjening        |          |          |   |
|      | Dette skal du bruge:<br>• Medarbejder-NemID<br>• "Orienteringsbrev om digital indberetning af brændsler" som er sendt til virksomhedens e-boks. |                            |          |          |   |
|      | + Mere information                                                                                                    |                            |          |          |   |
|      | + Trin for trin                                                                                                    |                            |          |          |   |
|      | + Vejiedning                                                                                                    |                            |          |          |   |
|      | + Nyttige links                                                                                                    |                            |          |          |   |
|      | + Sådan behandles dine personoplysninger                                                                                                    |                            |          |          |   |
|      |                                                                                                    |                            |          |          |   |

3. Log-in med din medarbejdersignatur.

|                                       | NEN            | MLOG-INơ | Inglish                                                                                                    |
|---------------------------------------|----------------|----------|----------------------------------------------------------------------------------------------------|
| NemID nøglekort                       | NemID nøglefil | MitID    | ×                                                                                                    |
|                                       |                |          |                                                                                                    |
| NEM ID                                |                |          | Driftstatus                                                                                                    |
| Vælg digital signatur og log ind på N | iemLog-in      |          | Normal drift                                                                                                    |
| Din medarbejdersignatur udlaber d.    | . 11-01-24     | Gennemse | Databeskyttelsesforordningen                                                                                                    |
| [OK][Detailer][Annuller]              |                |          | Nie dru anvender Nemisign in für at bekrante din<br>disentitet, Biver dies personophysionipro behandlet<br>af Diplatiseringsstyreiten. Vi indiaanter data fra<br>dit Nemiti Del 1900. Pervident die OR-mummer.<br>Vi opbevarer, af sikkerhedumassige Brager, en<br>histoffic over din anvendelse af Nemisign i 6<br>milineker.<br>Liess merz om behandliopen af dine<br>personoetsninover on dine rettlicheder her |
|                                       |                |          | Mere Information                                                                                                    |
|                                       |                |          | - Sikkerhed<br>- Hiato III Ioo Dă<br>- Loo Dă Yvee<br>- Om Nemico-in<br>- Cookies Dă Nemico-in                                                                                                    |
|                                       |                |          | Webtilgængelighed                                                                                                    |
|                                       |                |          | - Tilgængelighedserklæring (nvt vindue)                                                                                                    |
|                                       |                |          | Log af anbefaling                                                                                                    |
|                                       |                |          | Klik på "Log af"-knappen og luk herefter alle<br>browservinduer, når du har været logget på                                                                                                    |

- 4. Stamoplysninger om virksomheden fremgår allerede af første fane og kan ikke rettes. Gå videre til næste fane ved at klikke på "næste" nederst på siden.
- 5. Indsæt GSRN for det værk du skal indberette brændsler for i feltet ud for pil nr. 1. Du kan evt. kopiere GSRN fra det fremsendte brev, derved undgås tastefejl, vær dog opmærksom på ikke kopiere det foranstående mellemrum.

Fremsøg adressen og vælg adressen for det værk du indberetter for. Adresseforslag fremkommer på baggrund af din indtastning, vælg herefter den korrekte adresse. Klik "næste" for gå videre (*i* udklippet nedenfor er den blå "næste"-knap skjult af adresseforslag, disse forsvinder når adressen er valgt).

| Oplysninger om indberettende<br>virksomhed | Oplysninger om værk                                                  |
|--------------------------------------------|----------------------------------------------------------------------|
| Oplysninger om værk                        | Værkets GSRN<br>GSRN-nummer er et 18-cifret ID-nummer, som du kan få |
| Periode for indberetningen                 | oplyst ved at kontakte din elleverandør. Det skal starte med 57      |
| Brændselssammensætning                     | 570000000000000000000000000000000000000                              |
| Indberetter                                |                                                                      |
| Kvitteringsoplysninger                     | Værkets adresse                                                      |
| Opsummering                                |                                                                      |
|                                            | Niels Bohrs Vej 8D, 6700 Esbjerg                                     |
|                                            | Niels Bohrs Vej 8D, 1., 6700 Esbjerg                                 |
|                                            | Niels Bohrs Vej 8D, 2., 6700 Esbjerg                                 |
|                                            | Niels Bohrs Vej 8D, kl., 6700 Esbjerg                                |
|                                            | Niels Bohrs Vej 8D, st., 6700 Esbjerg                                |

- 6. Indberetningsperioden er fastlåst så der kun kan indberettes for 2020. Klik "næste" for gå at videre.
- 7. Det er nu selve brændslerne skal indberettes. Før dette skridt vil det være nyttigt at have læst "Hvad skal jeg indberette" i gennem – denne er vedlagt orienteringsbrevet. Først skal det angives med "ja" eller "nej" om den anvendte biogas måles kontinuerligt på en måler. Hernæst angives den anvendte biogas opgjort i gigajoule, tilsvarende angives den anvendte mængde naturgas. Felterne skal udfyldes, dvs. at såfremt der ikke er anvendt naturgas skal der i dette felt angives 0.
- Hernæst skal du svare på spørgsmålet "Skal du indberette energimængder for øvrige brændsler".
   Besvar ved at klikke på enten "Nej" eller "Ja". Du kan få mere information herom i "hvad skal jeg indberette"

Hernæst skal svare på spørgsmålet "Skal du indberette energimængder for støttebrændsler". Besvar ved at klikke på enten "Nej" eller "Ja". Du kan få mere information herom i **"hvad skal jeg indberette"** 

9. Har du svaret "Ja" til et af de 2 spørgsmål nævnt trin 8, skal du nu indberette forbruget af enten støttebrændsler eller øvrige brændsler, hvis ikke skal du klikke på den blå "næste"-knap og fortsætte til trin 10 i denne vejledning.

I "Hvad skal jeg indberette" er det i hhv. kategori B og kategori C beskrevet nærmere hvordan disse brændsler skal indberettes.

10. Fanen "indberetter" er forudfyldt med navn på indberetteren og e-mailadresse. Der kan ikke rettes i disse oplysninger. Klik på den blå "næste"-knap.

- 11. Fanen "Kvitteringsoplysninger" giver dig mulighed for at vælge til hvilken e-mailadresse du vil modtage kvitteringen for indberetning.
- 12. Den sidste fane opsummerer de angivne data. Læs opsummeringen igennem og kontroller at der ikke er sket tastefejl o.l. inden du trykker på den blå "Send"-knap nederst Skulle der være sket en fejl, kan du i stedet trykke på "Rediger"-knappen nederst. Du kommer nu retur til den første fane (se trin 4). Dine oplysninger vil fortsat være gemt, du starter dermed ikke forfra, men får mulighed for at redigere allerede indtastet data.
- 13. Tryk på den blå "Send"-knap
- 14. Din Indberetning er nu sendt til Energistyrelsen og du modtager inden for kort tid en kvitteringsmail med bekræftelse på at du har indberettet. Du vil herefter modtage brev fra Energistyrelsen via eboks medio februar.